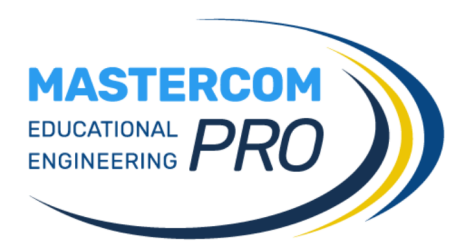

# Ottimizzazioni Registro Elettronico

Desideriamo mettervi al corrente che con l'aggiornamento che verrà installato <u>i primi giorni della prossima settimana</u>, vi saranno numerose migliorie atte a perfezionare l'utilizzo del **Nuovo Registro Elettronico**.

Quanto indicato successivamente verrà installato con la <u>versione</u> <u>MasterCom 24.4.79 e successive. Per verificare la versione</u> <u>è necessario aprire MasterCom, effettuare l'accesso e</u> <u>visualizzare la scheda come di seguito.</u>

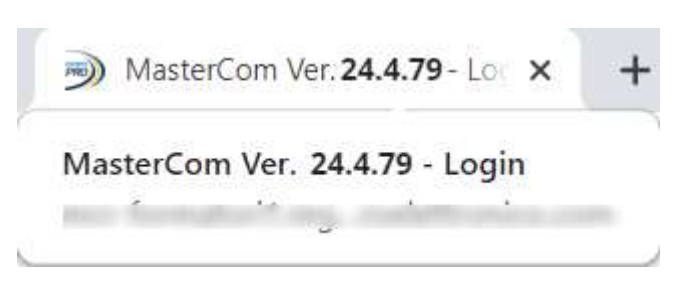

1 di 11

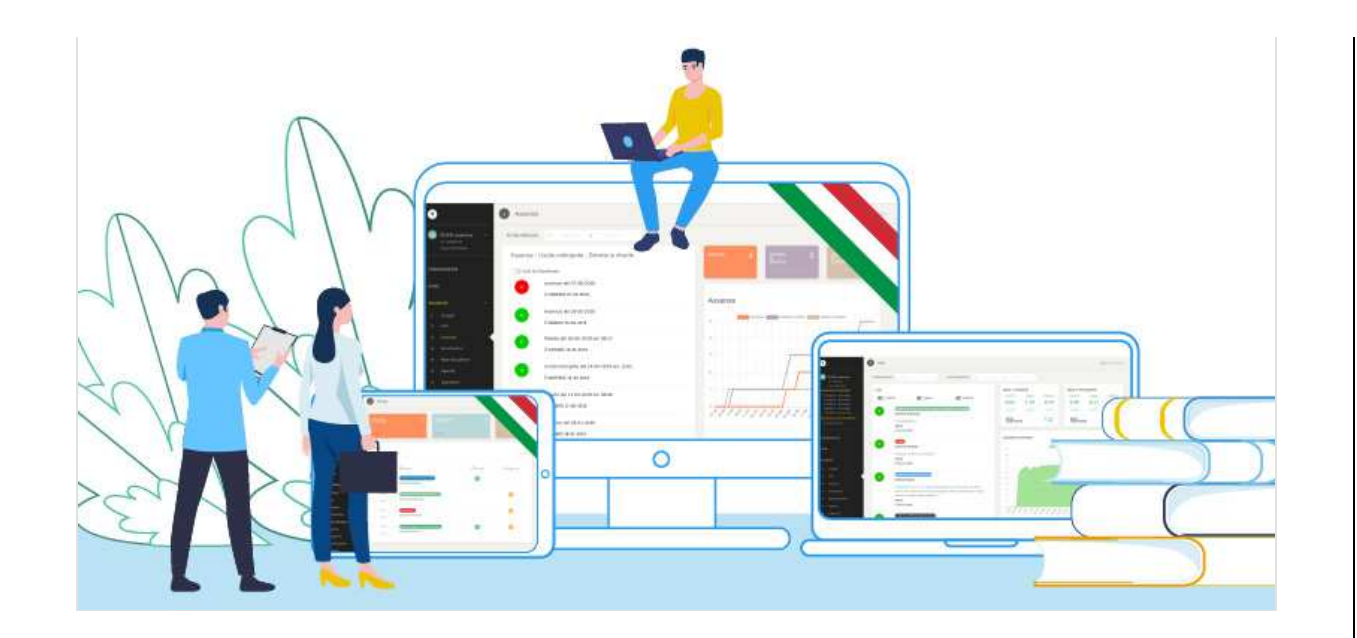

# **Registro Elettronico Docente**

## Divisione voti in Periodi

Il docente potrà visualizzare i voti, a scelta, di tutto l'anno scolastico, solo del primo quadrimestre/trimestre, o solo del secondo quadrimestre/pentamestre

**N.B.** Tale visualizzazione rispecchierà le date che l'Amministratore ha scelto in *Setup D02 - Parametri Generali Pagelle e Pagelline* o le personalizzazioni sui periodi scolastici settate negli indirizzi e/o nelle classi.

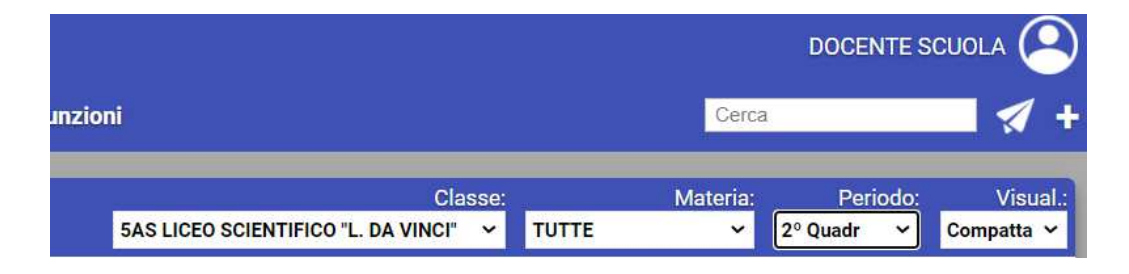

# Visualizzazione voti Compatta

Il docente potrà scegliere tra due differenti visualizzazioni nella sezione voti: la classica *ESTESA* o la nuova *COMPATTA*.

|            |       |          | DOCENT   | ΈS  |                    |
|------------|-------|----------|----------|-----|--------------------|
|            |       | Cerca    | 1        |     | - 🛪 +              |
| Classe:    | 3     | Materia: | Period   | lo: | Visual.:           |
| A VINCI" 🗸 | TUTTE | ~        | 2º Quadr | ~   | Compatta 🛩         |
|            |       | 45       | + Vo1    | to  | Estesa<br>Compatta |
|            |       |          |          |     | $ \land $          |
|            |       |          |          |     | -                  |

La schermata si modificherà come nelle seguenti immagini. La nuova visualizzazione non avrà colonne divise per data ma tale specifica sarà su ogni voto.

| <b>v</b>                 |                  |                   | Classe:                                   | Materia: Periodo          | Visual.: |
|--------------------------|------------------|-------------------|-------------------------------------------|---------------------------|----------|
| voti                     |                  | •                 | 5AS LICEO SCIENTIFICO "L. DA VINCI" 🗸 ITA | ALIANO 🗸 2° Quadr 🗸       | Estesa 🗸 |
| 🛛 (\$/G) 🗹 💽 🖉 (P) 🗹 (   | N.D. 🖸 Ob./Comp. |                   | Age                                       | glorna Comp/Obiett + Voto | + Multi  |
| Elenco voti della classe |                  |                   |                                           |                           |          |
| Ente                     | Lunedì 18 gen 21 | Martedi 19 gen 21 | Venerdi 22 gen 21                         | Martedi 26 gen 21         |          |
| Polo                     | Voti             | Voti              | Voti                                      | Voti                      |          |
| 1. Alighieri Dante       | 8                |                   | 8                                         |                           |          |

| Fo | to                 |            |       |      | i i                                                                                                    |
|----|--------------------|------------|-------|------|----------------------------------------------------------------------------------------------------|
|    | Aliabiesi Dante    | Media pes. | 18/1  | 19/1 | 1 22/1                                                                                                    |
|    | Angineri Dante     | 8          | 8     |      |                                                                                                    |
| 2  | Colombo Gristoforo | Media pes. | 18/1  | 19/1 | 1                                                                                                    |
| -  |                    | 8.13       | 8+    |      |                                                                                                    |
| 3. | Curie Marie        | Media pes. | 18/1  | 26/1 |                                                                                                    |
|    |                    | 4.58       | 4.5   | 5    |                                                                                                    |
| 4. | Einstein Albert    | Media pes. | 26/1  |      | <u><u><u></u></u> <u></u> <u></u> <u></u> <u></u> <u></u> <u></u> <u></u> <u></u> <u></u> <u></u> <u></u> <u></u></u> |
|    |                    | 9          | 2     |      |                                                                                                    |
| 5. | Hack Margherita    | Media pes. | 18/1  |      |                                                                                                    |
|    |                    | 10         | 10    |      |                                                                                                    |
| 6  | Master Com         | Media pes. | 18/1  |      |                                                                                                    |
| ·  |                    | 9          | ( 9 ) |      |                                                                                                    |

#### Colonna relativa alla Media aritmetica e ponderata

Scegliendo la *Visualizzazione Compatta,* il docente visualizzerà la media\* aritmetica o ponderata\*\*. Tale calcolo si modificherà automaticamente alla modifica del periodo selezionato (tutto l'anno, primo quadrimestre/trimestre, secondo quadrimestre/pentamestre).

\* per le scuole che utilizzavano tale colonna nella precedente versione del Registro la visualizzazione della media sarà già attiva. Se desiderate attivare l'opzione gratuitamente inviate una mail ad assistenza@mastertraining.it

| Voti        |                                 |                           |
|-------------|---------------------------------|---------------------------|
| <b>2</b> (S | /G 🛛 🚺 💟 🕐 🗳 (N.D.) 🗹 Ob./Comp. |                           |
| Eler        | ico voti della classe           |                           |
| Fo          | to                              |                           |
|             |                                 | Media pes. 18/1 19/1 22/1 |
| 1.          | Alighieri Dante                 | 8 8 8                     |
|             |                                 | Media pes. 18/1 19/1      |
| 2.          | Colombo Cristoforo              | 8.13 8+ 8                 |
|             |                                 | Media pes. 18/1 26/1      |
| 3.          | Curie Marie                     | 4.58 4.5 5                |
| 4.          | Einstein Albert                 | ITALIANO                  |
| e           | Haak Marakarita                 | Peso: 0.5                 |
| 5.          | nack Marginenta                 | 10 10                     |
| 6           | Master Com                      | Media pes. 18/1           |
| 0.          | Master Com                      | 9 9                       |

\*\*per le scuole che hanno attivato la valutazione con differenti pesi.

### Voti con peso differente dallo standard

Abbiamo aggiunto una <u>sottolineatura</u> ad evidenziare voti inseriti con peso differente\* da quello impostato come standard.

\*per le scuole che hanno attivato la valutazione con differenti pesi.

Nell'inserire un voto il docente trovera precompilata la parte relativa alla tipologia (scritto, orale, pratico).

|                        |      | INSERISCI                       | /ото                    |                |  |
|------------------------|------|---------------------------------|-------------------------|----------------|--|
|                        |      | Puoi inserire un voto, una nota | didattica o entrambe    |                |  |
| Stude                  | nte  | Materia                         |                         | Data           |  |
| -                      | ~    | ITALIANO                        | ~                       | 26/01/2021     |  |
| Tipo voto              | Voto | Peso                            |                         | Nota Didattica |  |
| Scritto 🗸              | ~    | 1 🗸                             |                         | ~              |  |
| ote del voto didattico | 0    | No                              | te della nota didattica |                |  |
|                        |      |                                 |                         |                |  |
|                        |      |                                 |                         |                |  |
|                        |      |                                 |                         |                |  |

# Voto con "multipeso"

Nel *Nuovo Registro* il docente avrà la possibilità di applicare velocemente un peso a tutti i voti dalla modalità di inserimento *Multivoto*.

| Classe:            | Materia                                  |                 | Periodo:                                                                  | V          | isua                                                                                                    |
|--------------------|------------------------------------------|-----------------|---------------------------------------------------------------------------|------------|----------------------------------------------------------------------------------------------------|
| VINCI" ~ T         | UTTE 🗸 🗸                                 | 2º Qu           | iadr 🗸 🗸                                                                  | Compa      | tta 🔨                                                                                                    |
| Aggiorna           | Comp/O                                   | biett           | + Voto                                                                    | + Mu       | lti                                                                                                    |
|                    |                                          |                 |                                                                           |            | ^                                                                                                    |
|                    | INSE                                     | RISCI MULTIVOTO | )                                                                         | <u>e</u> t |                                                                                                    |
| Data               | INSE<br>Materia                          | RISCI MULTIVOTO | )                                                                         | + Con      | netenze                                                                                                    |
| Data<br>26/01/2021 | Materia<br>GEOGRAFIA<br>Studente         | RISCI MULTIVOTO | )<br>+ Nota Didattica<br>Voto<br>Scritto                                  | + Con      | npetenze<br>Peso<br>1 ∽                                                                                     |
| Data<br>26/01/2021 | INSE<br>Materia<br>GEOGRAFIA<br>Studente | RISCI MULTIVOTO | + Nota Didattica<br>Voto<br>Scritto<br>3. v                               | + Con      | Peso<br>1 v<br>1 v                                                                                          |
| Data<br>26/01/2021 | INSE<br>Materia<br>GEOGRAFIA<br>Studente | RISCI MULTIVOTO | + Nota Didattica<br>Voto<br>Scritto<br>3: ~<br>4+ ~                       | + Con      | Peso<br>1 ~<br>1 ~<br>2 ~                                                                                   |
| Data<br>26/01/2021 | INSE<br>Materia<br>GEOGRAFIA<br>Studente | RISCI MULTIVOTO | + Nota Didattica<br>Voto<br>Scritto<br>3. ~<br>4+ ~<br>5. ~               | + Con      | Peso<br>1 ~<br>2 ~<br>1 ~                                                                                   |
| Data<br>26/01/2021 | INSE<br>Materia<br>GEOGRAFIA<br>Studente | RISCI MULTIVOTO | )<br>+ Nota Didattica<br>Voto<br>Scritto<br>3- ~<br>4+ ~<br>5 ~<br>5- ~   | + Con      | Peso       1     ×       1     ×       1     ×       1     ×       0.5     ×                                |
| Data<br>26/01/2021 | INSE<br>Materia<br>GEOGRAFIA<br>Studente | RISCI MULTIVOTO | )<br>+ Nota Didattica<br>Voto<br>Scritto<br>3. ~<br>4+ ~<br>5. ~<br>9.5 ~ | + Con      | Peso       1     ~       2     ~       1     ~       0.5     ~                                              |
| Data<br>26/01/2021 | INSE<br>Materia<br>GEOGRAFIA<br>Studente | RISCI MULTIVOTO | + Nota Didattica<br>Voto<br>Scritto<br>4+ ~<br>5 ~<br>9.5 ~<br>9.5 ~      | + Con      | Peso       1     ~       1     ~       1     ~       1     ~       0.5     ~       0.25     ~       1     ~ |
| Data<br>26/01/2021 | INSE<br>Materia<br>GEOGRAFIA<br>Studente | RISCI MULTIVOTO | + Nota Didattica<br>Voto<br>Scritto<br>4+ ~<br>5 ~<br>9.5 ~<br>9.5 ~      | + Con      | Peso       1     ~       1     ~       2     ~       1     ~       0.5     ~       0.25     ~       1     ~ |

\*per le scuole che hanno attivato la valutazione con differenti pesi.

# Annotazioni in Agenda

Le Annotazioni inserite in *Agenda* dal docente in una classe di primo livello saranno visibili ai docenti della classe principale e viceversa.

# Classe e materia memorizzati al cambio sezione in Registro

Il docente non dovrà più reimpostare Classe e Materia ad ogni cambio sezione nel Registro. La scelta resterà in memoria.